## Korak 1 - Instaliraj SideQuest na PC (osobno računalo)

Za instaliranje the game .apk file koristiti ćemo program koji se zove SideQuest.

- Odite na web stranicu: https://sidequestvr.com/setup-howto
- Instalirajte Advanced Installer (označen crvenim okvirom)

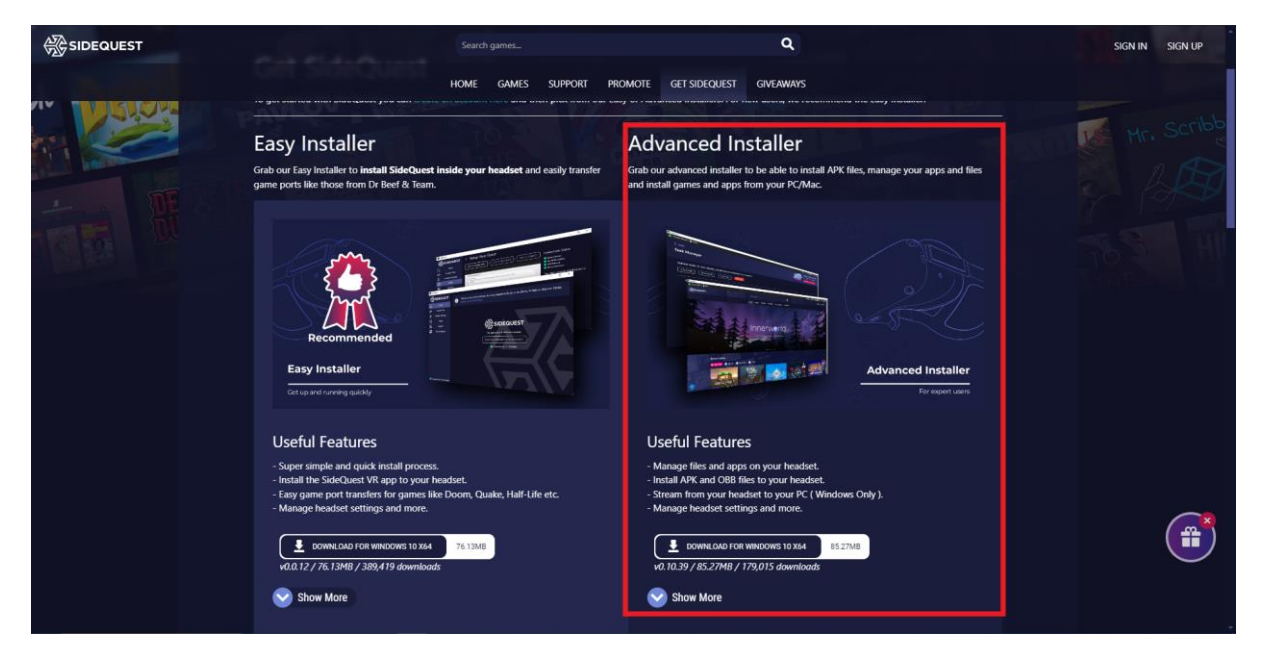

## Korak 2 - Preuzmite the .apk file

- Preuzmite the games .apk datoteku s diska ili web stranice i spremite ga na svoj PC uređaj.

## Korak 3 - Instalirajte the .apk via SideQuest

- Otvorite SideQuest.
- Spojite virtualne (VR) naočale sa svojim PC uređajem preko USB kabla. Provjerite da su VR naočale uključene. Trebao bi se pojaviti naziv '*Oculus Quest 2*' te pokazati zeleni krug na vrhu lijevog kuta SideQuest Window (prozora).

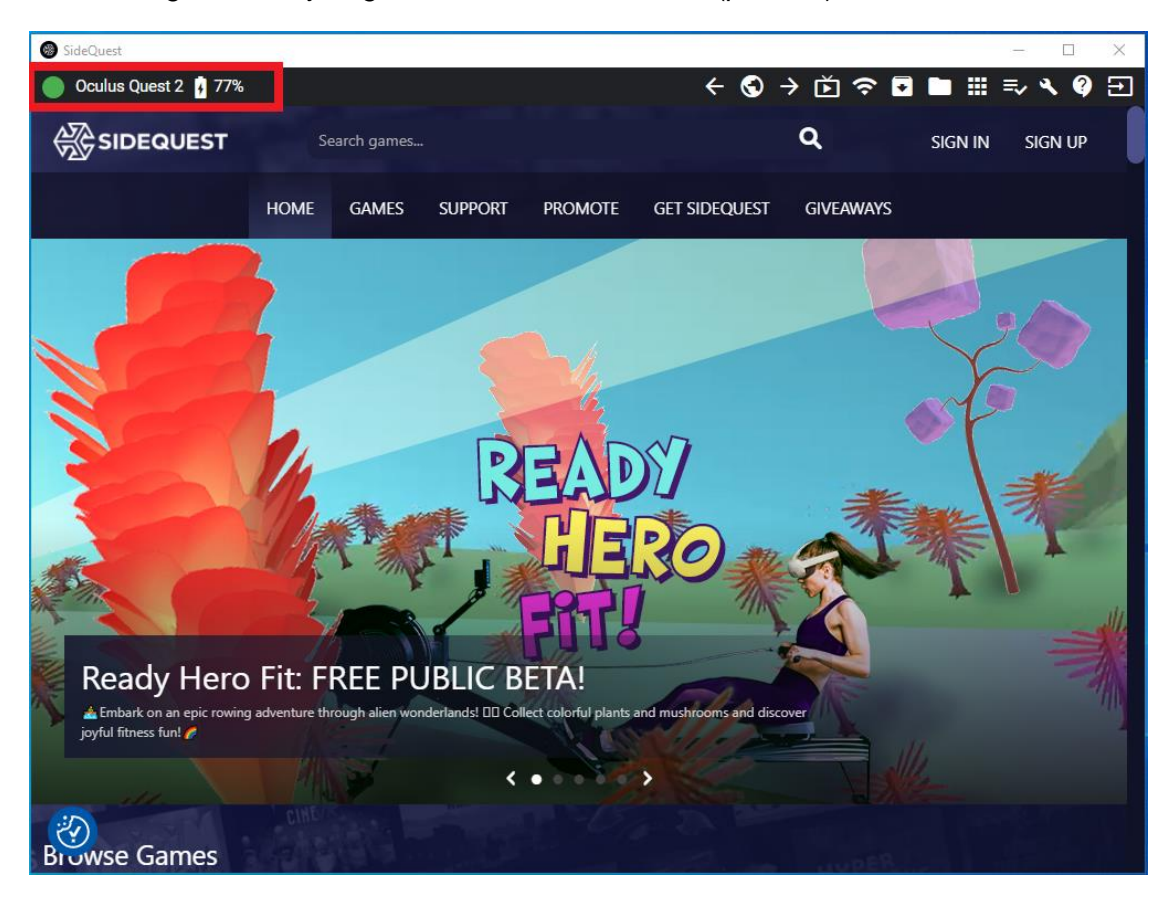

- Kliknite na '*Install APK file from folder on computer*' ikonu na vrhu desnog kuta SideQuest Window (prozora).

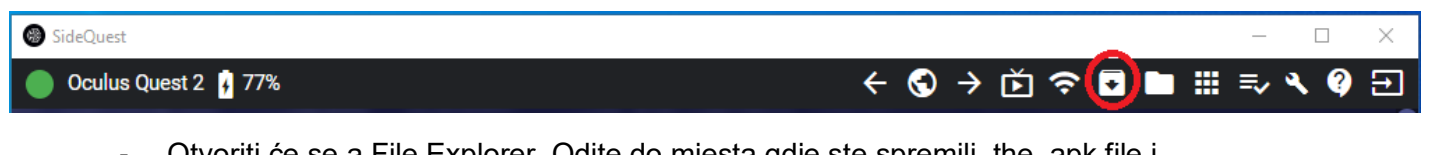

- Otvoriti će se a File Explorer. Odite do mjesta gdje ste spremili the .apk file i odaberite ga.
- Instalacija će početi.
- Nakon nekoliko sekundi instalacija će biti gotova

## Korak 4 – Pokrenite igru u VR naočalama

- Odaberite 'App Library' na dnu desnog ugla.
- Odaberite 'Unknown Sources' iz padajućeg izbornika.
- Odaberite igru.

| App Library                                                                   |                      | - ~         |
|-------------------------------------------------------------------------------|----------------------|-------------|
| Q Search                                                                      | Unknown sour 🗸 🗛 - 1 | ~           |
| where may reit your account and device at risk. Our Plastorm A                | All (18) nodd ng     | , cheating, |
| Running apps from unknown sources may put years and other unauthorized usage. | Meta Quest apps (15) |             |
| GAMESS - Ereamus+                                                             | Installed (18)       | 2           |
|                                                                               | Updates (0)          |             |
| 2                                                                             | Not installed (2)    |             |
| 3                                                                             | Demos (0)            |             |
|                                                                               | Tutorials (3)        |             |
|                                                                               | Unknown sources (1)  |             |
|                                                                               |                      |             |
|                                                                               |                      |             |
|                                                                               |                      |             |
|                                                                               |                      |             |
|                                                                               |                      |             |
|                                                                               |                      |             |
| (🍇) 1:54 a 📼 🗳 📮 🖉                                                            | J 😐 😬 🦳 I 🛄 V        | • <u>•</u>  |